## 員工電子郵件系統下次登入時密碼步驟

一、登入 Web Mail 網頁(https://webmail.post.gov.tw), 輸入「帳號」、「密碼」及「驗證碼」後, 然後按「送出」鈕。

| ☑ 員工電子郵件条統 × +<br>← → C               | x?replaceCurrent=1&url=https%3a%2f%2fwebmail.post.gov.tw%2fowa%2f                                                          |                   |
|---------------------------------------|----------------------------------------------------------------------------------------------------|-------------------|
| (#                                    | 中華郵政員工電子郵件系統 WebMail                                                                                                    |                   |
| 💄 帳號作業 📑 使用手册                         |                                                                                                    | ~                 |
| 🧏 帳號登入                                | ● 系統公告                                                                                                    |                   |
| 帳 號: @mail.post.gov.tw                |                                                                                                    |                   |
| 密 碼:                                  | ▲配台國際標準組織對網路傳輸安全的要求及提供您安心乙網路交易壞境,<br>◎ 訂於105年7月1日(五)15時起將所有對外網站之傳輸加密通訊協定提升至TLS<br>TLS 1.2等級。請點選設定TLS1.1及TLS1.2,參考說明文件進行設定。 | 公可謹<br>S 1.1及     |
| 驗證碼: <mark>B38RF5</mark> ぐ<br>送出      | <ul> <li>&lt;      &lt;</li></ul>                                                                                          | 業。<br>「重設/<br>更部門 |
|                                       | 二、電子郵件密碼重設後的初始密碼,請參考「員工電子郵件帳號管理作業」網<br>角的使用手冊第2頁。                                                                          | 順右上               |
| ■ ■ ■ ■ ■ ■ ■ ■ ■ ■ ■ ■ ■ ■ ■ ■ ■ ■ ■ | 三、請使用正瀏覽器並升級至8.0以上版本(IE7含以下版本無法正常顯示「驗證碼<br>請下載更新程式。                                                                        | \$」),             |

二、輸入「網域\使用者名稱」、「目前的密碼」、「新密碼」及「確認新 密碼」,然後按「提交」鈕。(備註:「網域\使用者名稱」為「email\ 郵件帳號不含@mail.post.gov.tw」)

| 🛇 Outlook Web App 🛛 🗙 🕂              |                                                                                                    |
|--------------------------------------|----------------------------------------------------------------------------------------------------|
| ← → C ♠ https://webmail.post.gov.tw/ | owa/auth/expiredpassword.aspx?url=/owa/auth.owa                                                           |
|                                      | Controckerの人のない<br>変更密碼<br>ない<br>の<br>なの<br>の<br>の<br>の<br>の<br>の<br>の<br>の<br>の<br>の<br>の<br>の<br>の<br>の |

## 三、按下「確定」鈕。

| Outlook Web App × + |                                                                 |
|---------------------|-----------------------------------------------------------------|
| ← → C               | 'owa/auth/expiredpassword.aspx                                  |
|                     | Outlook:Web App           密碼已凝更。請放一下 確定」使用新密碼登入。           ③ 確定 |

四、變更 Outlook 電子郵件信箱密碼

(一)路徑:檔案→資訊→帳戶設定→更新密碼

| $\langle \leftarrow \rangle$ |                                                                                                    | 收件匣 - | @mail.post.go | v.tw - O | ut |
|------------------------------|----------------------------------------------------------------------------------------------------|-------|---------------|----------|----|
| 資訊                           | 帳戶資訊                                                                                                    |       |               |          |    |
| 開啟和匯出<br>另存新檔                | POP/SMTP                                                                                                    | •     |               |          |    |
| 儲存附件<br><b>列印</b>            | * 新増帳戶      ·      ·      ·      ·      ·      ·      ·      ·      ·      ·      ·      ·      ·      ·      ·      ·      ·      ·      ·      ·      ·      ·      ·      ·      ·      ·      ·      ·      ·      ·      ·      ·      ·      ·      ·      ·      ·      ·      ·      ·      ·      ·      ·      ·      ·      ·      ·      ·      ·      ·      ·      ·      ·      ·      ·      ·      ·      ·      ·      ·      ·      ·      ·      ·      ·      ·      ·      ·      ·      ·      ·      ·      ·      ·      ·      ·      ·      ·      ·      ·      ·      ·      ·      ·      ·      ·      ·      ·      ·      ·      ·      ·      ·      ·      ·      ·      ·      ·      ·      ·      ·      ·      ·      ·      ·      ·      ·      ·      ·      ·      ·      ·      ·      ·      ·      ·      ·      ·      ·      ·      ·      ·      ·      ·      ·      ·      ·      ·      ·      ·      ·      ·      ·      ·      ·      ·      ·      ·      ·      ·      ·      ·      ·      ·      ·      ·      ·      ·      ·      ·      ·      ·      ·      ·      ·      ·      ·      ·      ·      ·      ·      ·      ·      ·      ·      ·      ·      ·      ·      ·      ·      ·      ·      ·      ·      ·      ·      ·      ·      ·      ·      ·      ·      ·      ·      ·      ·      ·      ·      ·      ·      ·      ·      ·      ·      ·      ·      ·      ·      ·      ·      ·      ·      ·      ·      ·      ·      ·      ·      ·      ·      ·      ·      ·      ·      ·      ·      ·      ·      ·      ·      ·      ·      ·      ·      ·      ·      ·      ·      ·      ·      ·      ·      ·      ·      ·      ·      ·      ·      ·      ·      ·      ·      ·      ·      ·      ·      ·      ·      ·      ·      ·      ·      ·      ·      ·      ·      ·      ·      ·      ·      ·      ·      ·      ·      ·      ·      ·      ·      ·      ·      ·      ·      ·      ·      ·      ·      ·      ·      ·      ·      ·      ·      ·      ·      ·      ·      ·      ·      · |       |               |          |    |
| Office 帳<br>戶<br>意見反應        | ● ● ● ● ● ● ● ● ● ● ● ● ● ● ● ● ● ● ●                                                                                                    | _     |               |          |    |
| <u>選</u> 項<br>結束             | <ul> <li>○ ● ● ● ● ● ● ● ● ● ● ● ● ● ● ● ● ● ● ●</li></ul>                                                                                                    |       |               |          |    |
|                              | <ul> <li>生● <u></u> <u></u> <u></u> <u></u> <u></u> <u></u> <u></u> <u></u> <u></u> <u></u> <u></u> <u></u> <u></u></li></ul>                                                                                                    |       |               |          |    |
|                              |                                                                                                    |       |               |          |    |

(二) 輸入新的密碼, 然後按「下一步」鈕。

|                   |     | $\times$ |
|-------------------|-----|----------|
| 更新密碼              |     |          |
| @mail.post.gov.tw |     |          |
| 密碼                |     |          |
| *****             | •   |          |
|                   |     |          |
|                   |     |          |
|                   |     |          |
|                   |     |          |
|                   |     |          |
|                   |     |          |
|                   |     |          |
|                   |     |          |
|                   |     |          |
|                   |     |          |
|                   |     |          |
|                   |     |          |
|                   | 下一步 |          |
|                   |     |          |
|                   |     |          |